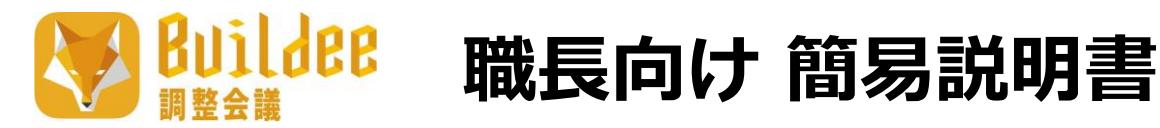

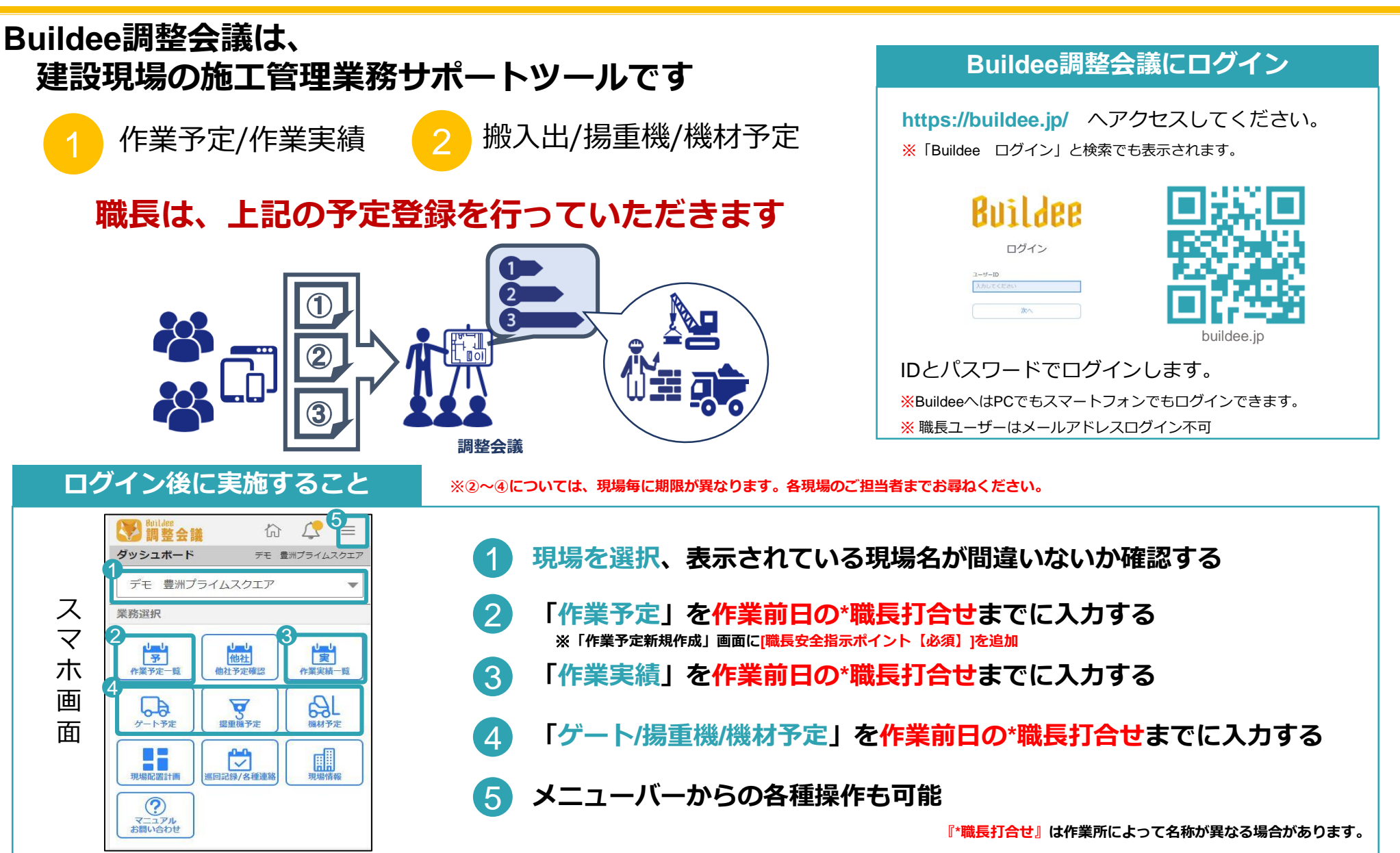

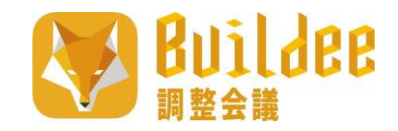

作業予定入力操作\_スマホ版 (1/2)

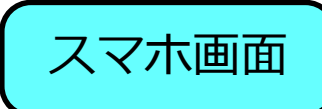

#### 作業予定の入力

| Sealder<br>調整会調 | <b>於</b>          | ∠? ≡         |
|-----------------|-------------------|--------------|
| ダッシュボード         | デモ 豊              | 『洲プライムスクエア   |
| デモ 豊洲プ          | ライムスクエア           | •            |
| 業務選択            |                   |              |
|                 | しました。他社予定確認       | した<br>作業実績一覧 |
| ゲート予定           | 「「「「「」」。<br>場重機予定 | 機材予定         |
| 現場配置計画          | ▲<br>巡回記録/各種連絡    | 現場情報         |
| マニュアル お問い合わせ    |                   |              |

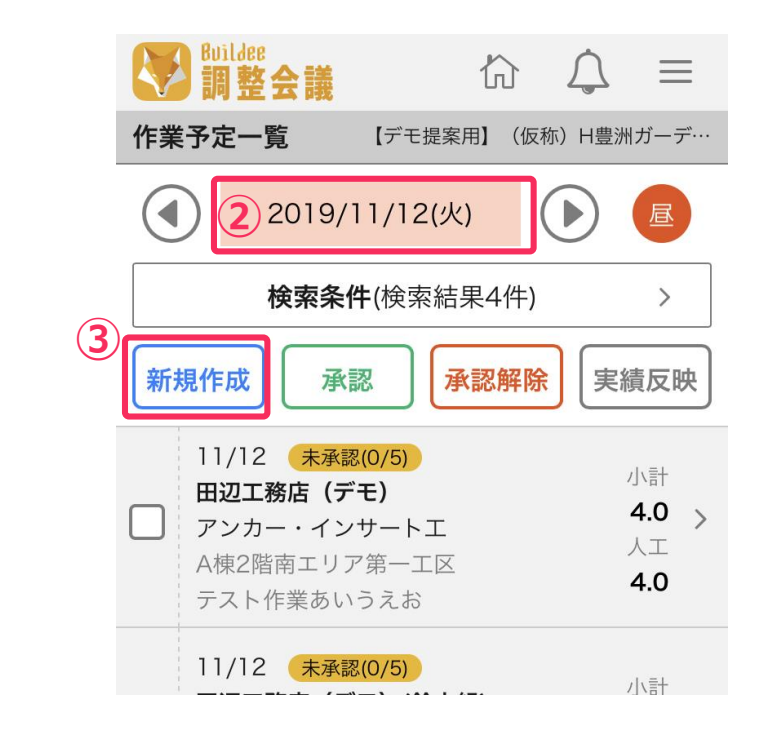

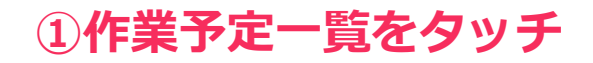

②日付を選択③新規作成を選択

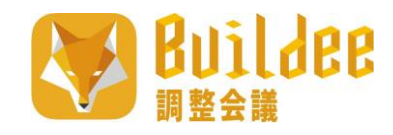

## 作業予定入力操作\_スマホ版 (2/2)

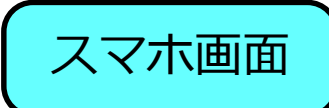

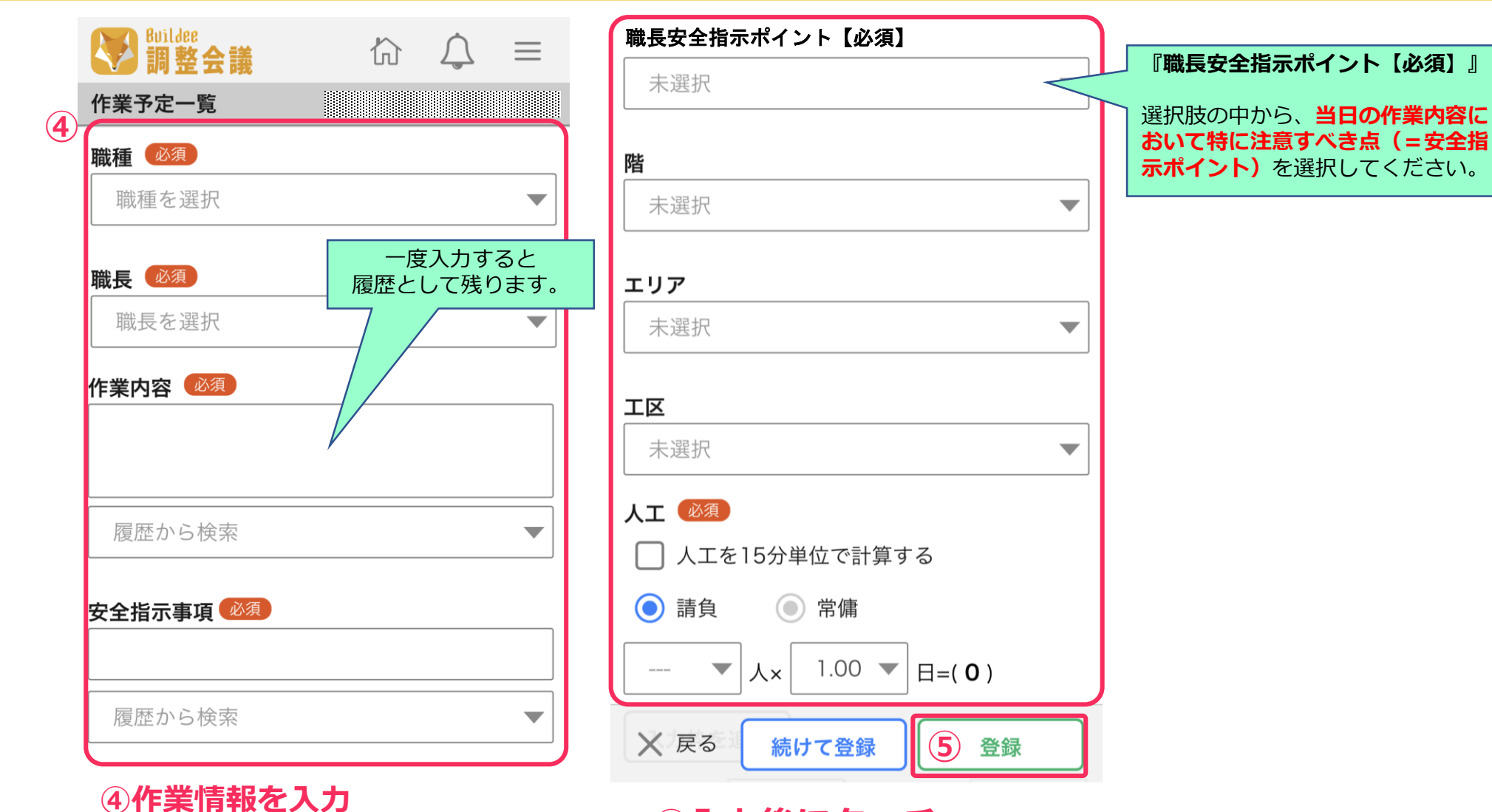

必須項目以外は、 現場監督の指示に従って 予定の入力を行ってください。 ⑤入力後にタッチ

調整会議

Builden ゲート予定入力操作\_スマホ版 (1/2)

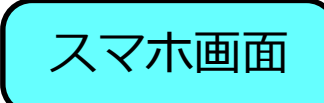

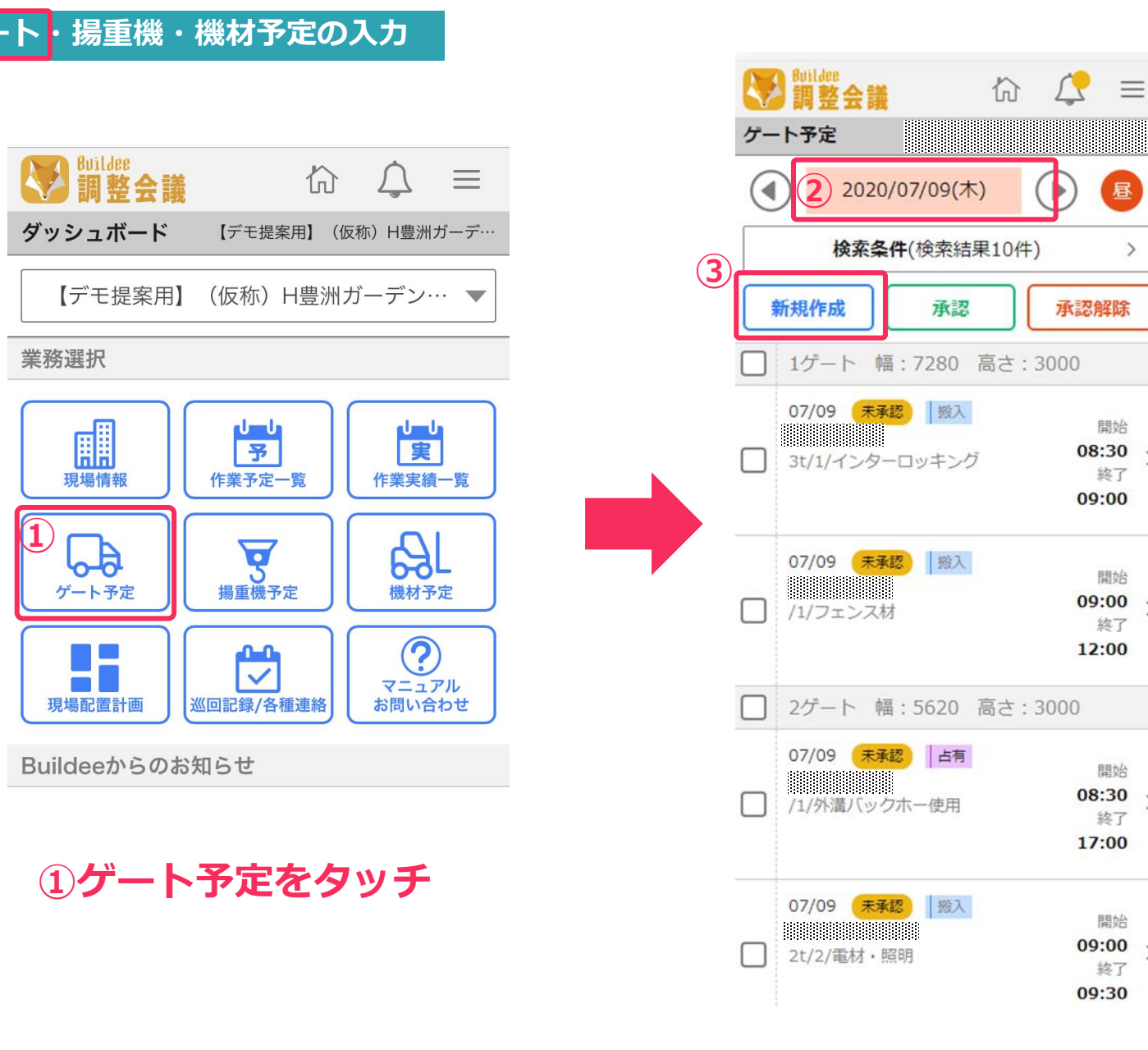

# ③新規作成を選択 予定入力画面へ 他社の利用予定を 一覧で表示

②日付を選択

昼

>

承認解除

開始

08:30

終了

開始

09:00

終了

開始

08:30

終了 17:00

開始

09:00

終了 09:30

12:00

09:00

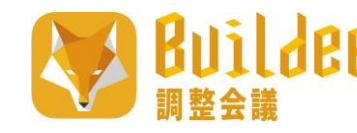

**Buildee** ゲート予定入力操作\_スマホ版 (2/2)

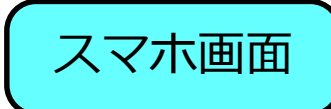

| いた     いた       ゲート予定     新規作成 | = |
|--------------------------------|---|
| 期間 🙆                           |   |
| 2020/07/09 - 2020/07/09        |   |
| 車輌手配業者 🕺                       |   |
| 協力会社を選択                        | • |
| スポット業者                         |   |
| 職種 ※                           |   |
| 職種を選択                          | • |
| 職長 ※                           |   |
| 職長を選択                          | • |
| ゲート 🚳                          |   |
| 未選択                            | • |
| ステータス 🜌                        |   |
| 搬入                             | • |
| L                              |   |

| 車輌名 ※                     |   |
|---------------------------|---|
|                           |   |
| 履歴から検索                    | ▼ |
| <b>台数 ● 20</b> 1 <b>▼</b> |   |
| 荷種                        |   |
| 履歴から検索                    | • |
| 時間 🗭                      | ▼ |
|                           |   |
| <b>元請担当者 ※</b><br>未選択     | ▼ |
| <b>使用揚重機 ※</b><br>未選択     | • |
| X 戻る 続けて登録 5 登録           |   |

④利用情報を入力

必須項目以外は、 現場監督の指示に従って 予定の入力を行ってください。 基本※印含めて全て入力して ください。

ゲート、使用揚重機は元請側で、 事前登録が必要です。

#### ⑤入力後にタッチ

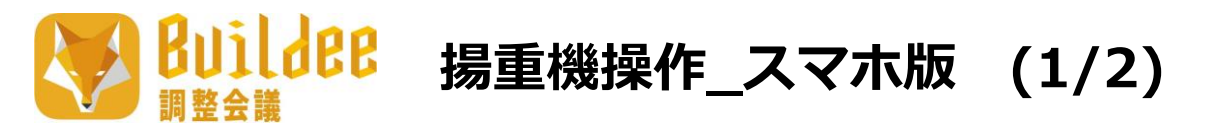

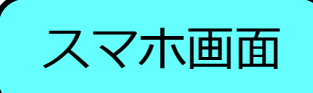

ゲート・揚重機・機材予定の入力

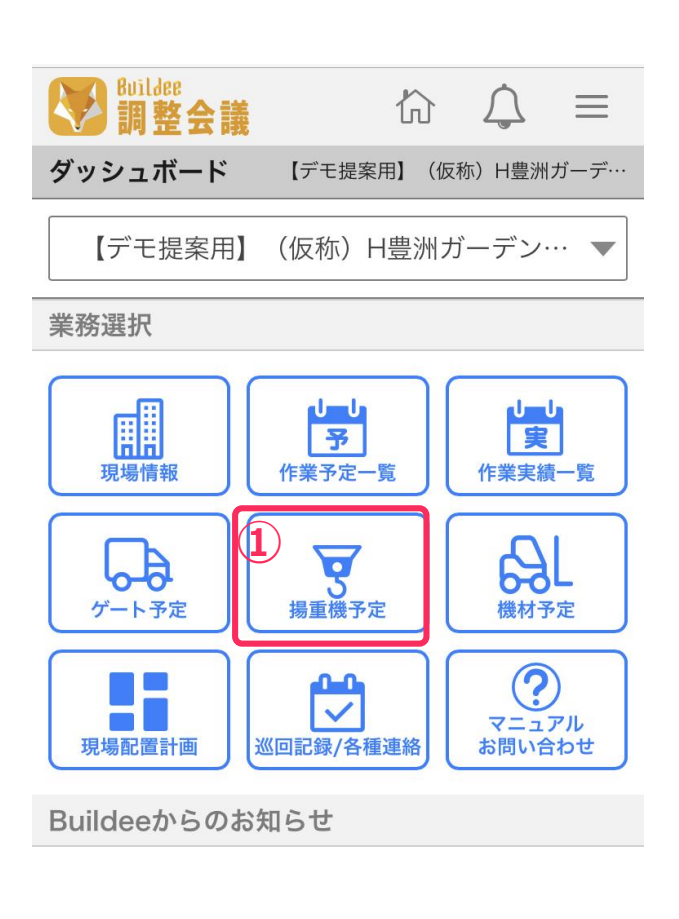

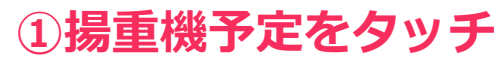

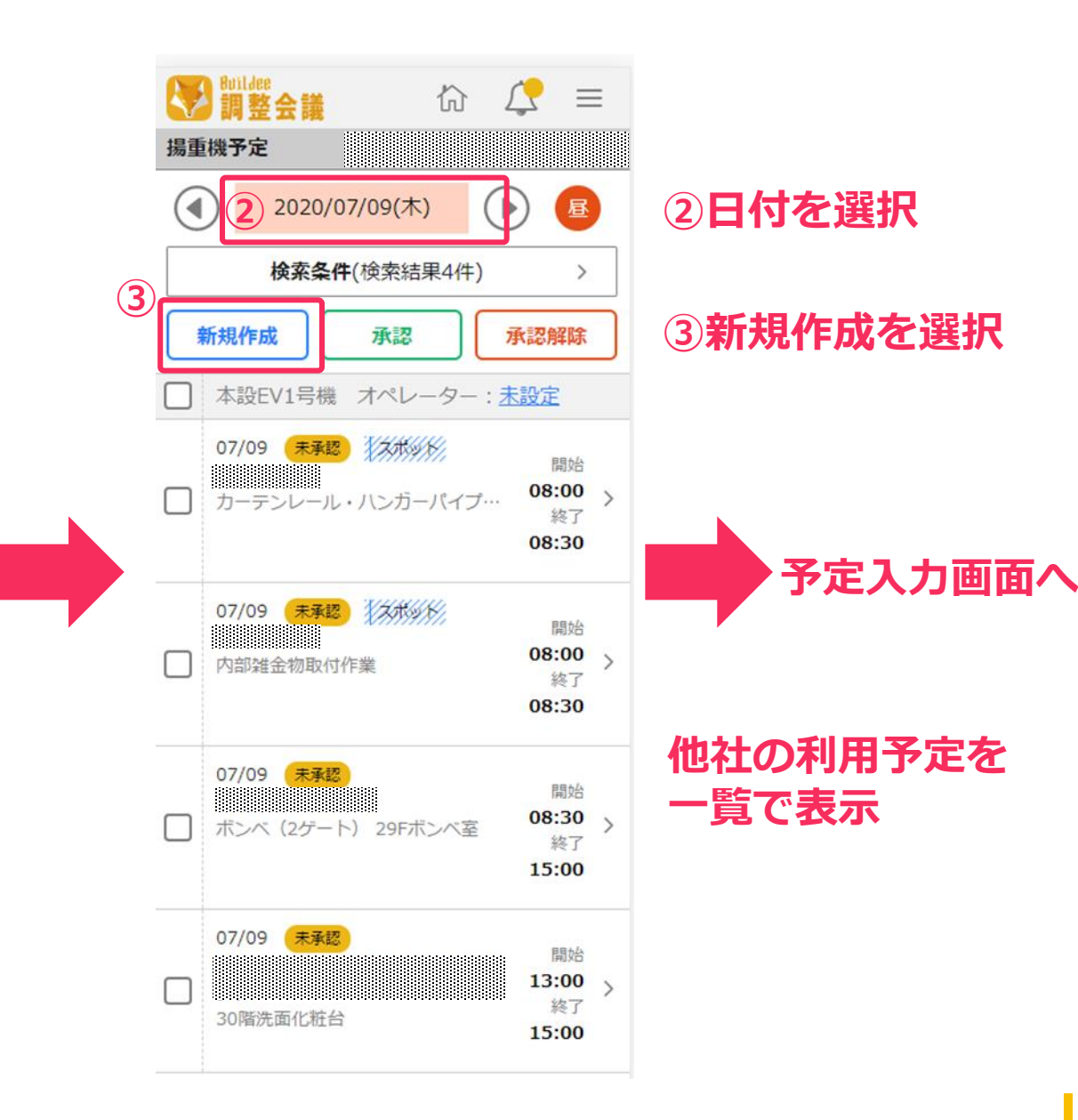

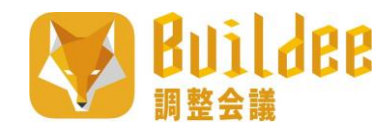

揚重機予定入力操作\_スマホ版 (2/2)

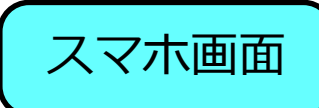

|                         |             | 玉掛者1行目       |
|-------------------------|-------------|--------------|
|                         | 作業内容※エリアを明記 | <b>   </b> [ |
| 場里機プ足<br>新規作成 (4)       |             | 履歴から検索       |
|                         | 履歴から検索      | ▼ 玉掛者2行目     |
| 2020/07/09 - 2020/07/09 | 時間 (※須)     |              |
|                         | -           | 履歴から検索       |
| 協力会社                    |             | 合図者1行目       |
| スポット業者                  | 階           |              |
| 職種                      | 未選択         | 履歴から検索  ▼    |
| 職種を選択   ▼               | エリア         | 合図者2行目       |
| 844 🖻                   | 未選択         | ▼            |
| 職長を選択                   | IØ          | 履歴から検索       |
|                         | 未選択         | ▼ 安全指摘事項     |
|                         | 荷種          |              |
| 不選択                     |             |              |
| 日桂云仙有                   | ④利用情報を入力    |              |

必須項目以外は、現場監督の指示に促うて 予定の入力を行ってください。基本、該当 範囲は全て入力するようにしてください。

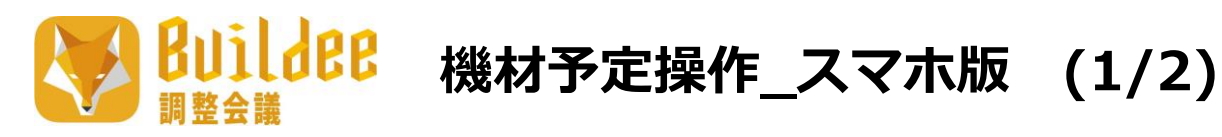

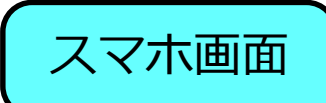

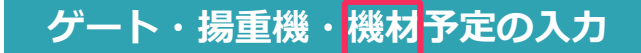

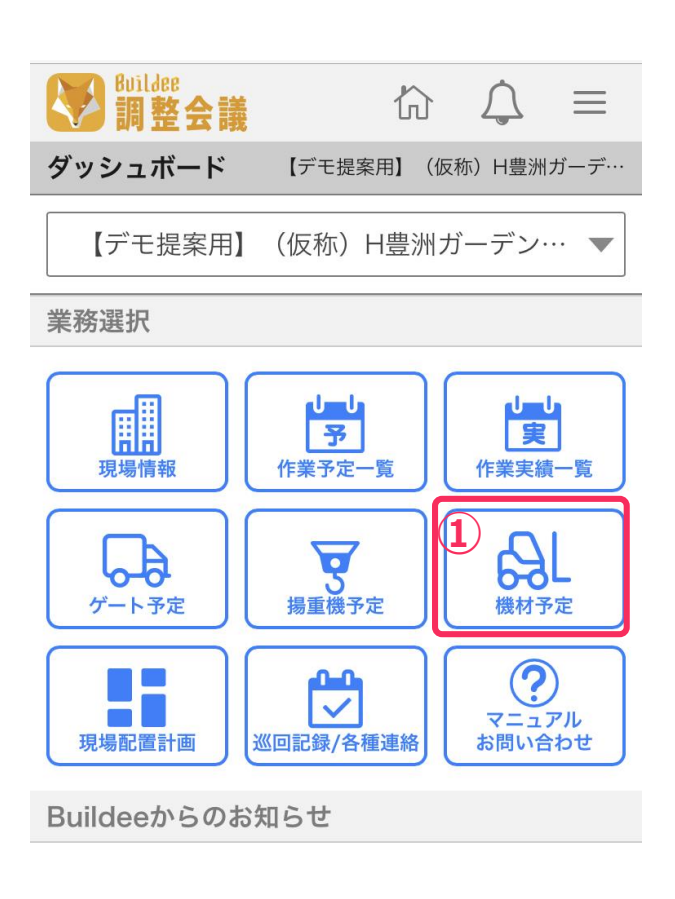

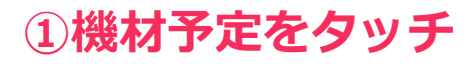

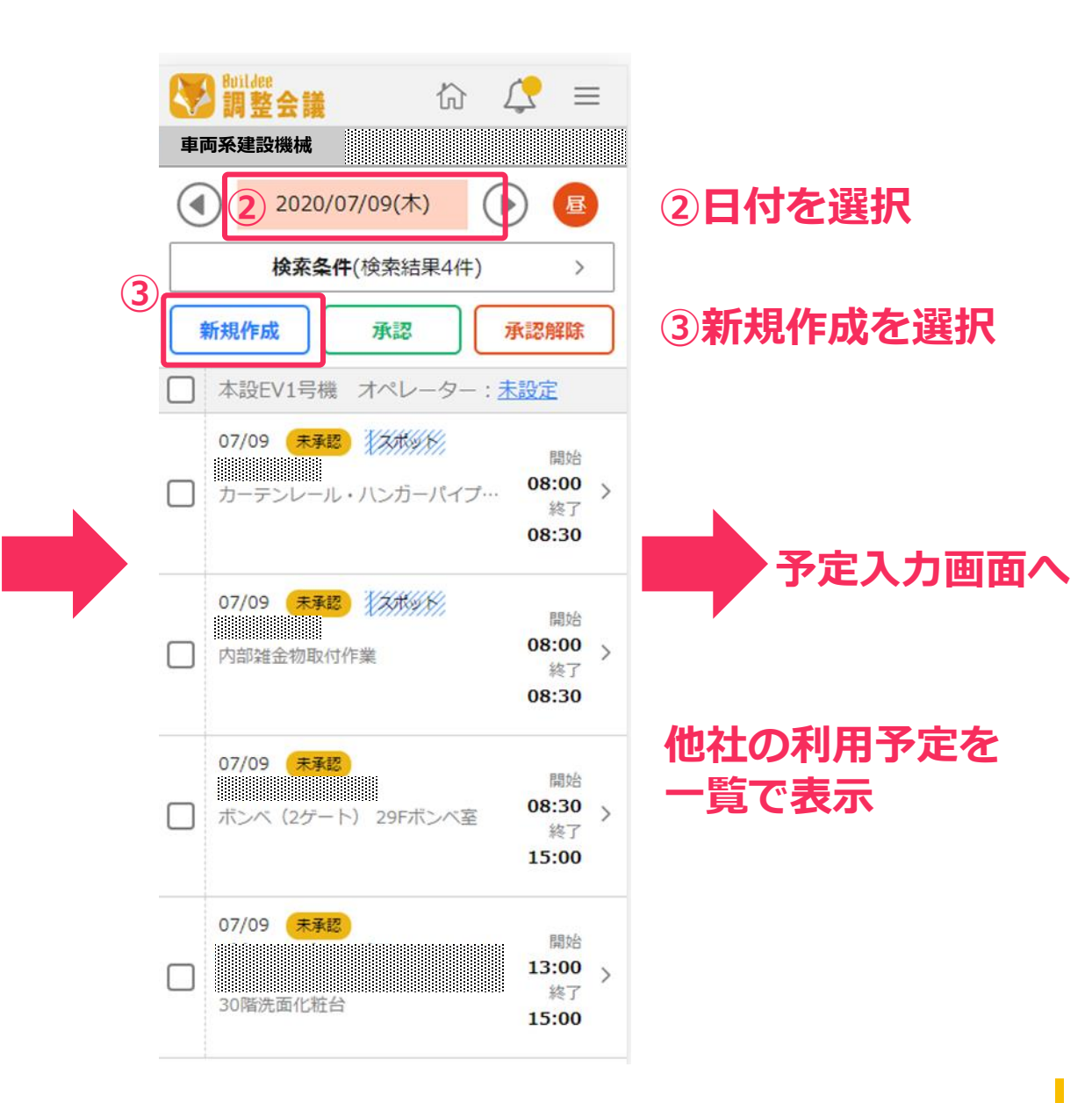

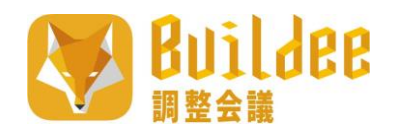

# 機材予定入力操作\_スマホ版 (2/2)

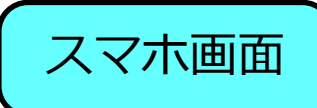

| 機材予定                    | <b>v</b> -                                          | ▼ 安全指摘事項                      |
|-------------------------|-----------------------------------------------------|-------------------------------|
| IIII (1997) (A)         | □ スポット                                              | 履歴から検索                        |
| 2020/07/09 - 2020/07/09 | 運転者                                                 |                               |
| 協力会社 (必須)               |                                                     | 未選択                           |
| 協力会社を選択    ▼            | 履歴から検索                                              | ▼<br><b>エリア</b>               |
| スポット業者                  | 作業指揮者                                               | 未選択                           |
| 、                       |                                                     | IE                            |
| 職種を選択    ▼              | 履歴から検索                                              | ▼ 未選択                         |
| 職長                      | 誘導者                                                 | 作業内容                          |
| 職長を選択                   |                                                     |                               |
| 機材種別(必須)                | <u> 履歴</u> から検察                                     |                               |
| 車輌系建設機械 🗙 💌             | 安全指摘事項                                              | <b>元請担当者</b><br>未選択           |
| 機材 🕺                    | 履歴から検索                                              |                               |
| 未選択    ▼                |                                                     | X 戻る 続けて登録 5 登録               |
| 性能・作業高さ                 | (4) <b>円)                                      </b> | <sup>従って</sup><br>、 該当<br>さい。 |

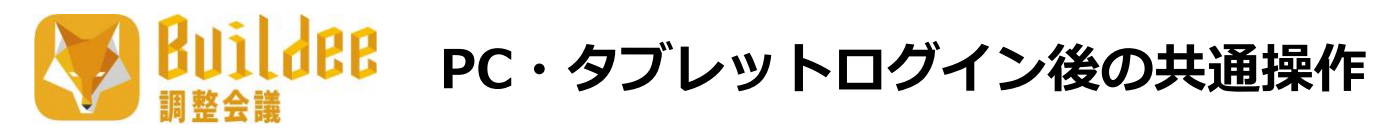

#### 対象現場の選択

| » 現場一覧                                                                                                    |                                                                                                    |                                                                                                    | ×       |
|----------------------------------------------------------------------------------------------------|----------------------------------------------------------------------------------------------------|----------------------------------------------------------------------------------------------------|---------|
| 新規作成 表示データをCSV出力                                                                                                    |                                                                                                    |                                                                                                    |         |
| 検索条件(検索結果1件) 🧇 💆 💆 💆 👷 🖉 🖉                                                                                             |                                                                                                    |                                                                                                    |         |
| ステータス     入退場管理利用     労務安全利用     支店名     現場名            ◎ 稼働中          ◎ あり          ◎ あり          支店名を選択           高津 | 検索                                                                                                    |                                                                                                    |         |
| 支店名                                                                                                    |                                                                                                    | 着エ日 竣工日 オプション ステータス                                                                                                    |         |
| (大阪・名古屋・九州)事業所 1 (仮称)大阪市中央区高津 P J 新築工事 大阪市                                                                             | 中央区高津三丁目34-2                                                                                                    | 2018/05/30 2020/11/30 🚛                                                                                                    |         |
| <ol> <li>①対象現場をクリック</li> <li>②</li> <li>②各予定をクリックすることで</li> <li>予定の入力を実施</li> </ol>                                    | ※       ●         機能一覧       《         (2)       グッシュボード         (2)       作業予定一覧         (2)       作業予定一覧         (2)       作業予定一覧         (3)       ゲート予定         (3)       ゲート予定         (3)       人場上報予定         (3)       規材予定         (3)       規場配置計画         (3)       巡回記録/各種連絡 | 2020/07/09(木)       ※ 巻         ダッシュボード       現場詳細         現場名       第         第二・竣工予定日       2018/05/30(木) - 2020/11/30(月)         現場住所       第         源略先       第         案内図       人工(人) | 天気      |
|                                                                                                    | → 帳票印刷 ☆ 各種設定                                                                                                    | 予定 実<br>89.0                                                                                                    | 3页<br>- |
|                                                                                                    | △ 通知一覧                                                                                                    | 統括安全衛生責任者 - 各種巡回連絡                                                                                                    |         |
|                                                                                                    |                                                                                                    |                                                                                                    |         |

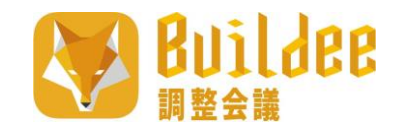

作業予定入力操作\_ PC・タブレット版(1/2)

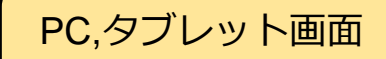

対象現場へのログイン

| » 😵 調整会議 ── |     |       |               |                     | 、 2020/07/09(木)                        | ~ 🔆 🖻         |       |                       |                                       |      | 会議OFF    | 0 2  | 4                   |        |          |      |
|-------------|-----|-------|---------------|---------------------|----------------------------------------|---------------|-------|-----------------------|---------------------------------------|------|----------|------|---------------------|--------|----------|------|
| 機能一覧        | 作業子 | ア定一   | 覧             |                     |                                        |               |       |                       |                                       |      |          |      |                     |        |          |      |
| 命 ダッシュボード   | ( ¥ | 細胞    |               | 立に十日                | たさちち                                   |               |       |                       | 実績に反映                                 | 表示   | TEDの全人工会 | H E0 | 81                  | 1      |          |      |
| 📴 作業予定一覧    |     |       |               | 利乃                  | 作成でソ                                   | ノッシ           |       |                       |                                       |      |          |      | -73                 | )      |          |      |
| 管 作業実績一覧    | 検索条 | 件(検   | 东結果 <b>25</b> | (件) 📎 🎪素            | <u>条件クリア</u>                           |               |       |                       |                                       |      |          |      |                     |        |          |      |
| 🕞 ゲート予定     | 表示項 | 目を全て道 | 選択選           | 択中の項目を解除            |                                        |               |       |                       |                                       | 安全当番 | 未選択      |      | Ŧ                   |        |          |      |
| 〒 揚重機予定     | 開閉※ |       | 日付            | ステータス               | 協力会社                                   | 職種            | 作業場所  | 作業内容                  | 安全指示事項1                               | 元請担当 | 契約 早     | 残人工  |                     | î      |          |      |
| QL 機材予定     |     |       | 07/09         | 未承認(0/6)            |                                        | 掘削土工          |       | 1ゲートインター路<br>盤砂取込み、西… | 重機との接触挟ま<br>れ                         |      | 請負       | 人工   | <u>10.0</u><br>10.0 |        |          |      |
| ■ 現場配置計画    |     |       | 07/00         | <b>主法</b> 把(0.(5)   |                                        | 給排水衛生空調設      |       | 事務所内作業 1~3            | 段差部に注意して                              |      | 结合       | λI   | 10.0                |        |          |      |
| 🗇 巡回記録/各種連絡 |     |       | 07/09         | <i>π0</i> #82(0/6)  |                                        | 備工            |       | 0階仕込、ボード…             | 通行する                                  |      | 明只       | 小計   | 10.0                |        |          |      |
| □ 帳票印刷      |     |       | 07/09         | 未承認(0/6)            |                                        | クリーニング養生<br>工 |       | 上階美装                  | 周囲確認                                  |      | 請負       | 人工   | <u>3.0</u><br>3.0   |        |          |      |
| ☆ 各種設定      |     |       | 07/00         |                     |                                        | ~             |       | ○ 2020/07/09(木) ○     | · · · · · · · · · · · · · · · · · · · |      |          |      | 会議                  | IOFE 🕕 | 0 0      | å    |
| △ 通知一覧      |     |       | 07/09         | 未承認(0/6)            | ###################################### | ( 111 )       | 読けて登録 |                       |                                       |      |          |      |                     | 必須明    | 1目の入力数 1 | /8 × |
|             |     |       |               |                     | 日付 🗪                                   |               |       | 2020/07/09            | 2020/07/09                            |      |          |      |                     |        |          | Ì    |
|             |     |       |               |                     | 協力会社(2013)                             |               |       | 協力会社を選択・              |                                       |      |          |      |                     |        |          |      |
|             |     |       |               |                     | 職種 🚧                                   |               |       | 職種を選択 ッ               |                                       |      |          |      |                     |        |          |      |
| 作業内部        | 容入  | ታ     | का का         | ī٨                  | 職長 🚧                                   |               |       | 職長を選択 ッ               |                                       |      |          |      |                     |        |          |      |
| ТЖЛ         |     |       |               | <b>H</b> ' <b>Y</b> | 西                                      |               |       | 階を選択 🔹                |                                       |      |          |      |                     |        |          | - 1  |
|             |     |       |               |                     | エリア                                    |               |       | エリアを選択                |                                       |      |          |      |                     |        |          |      |
|             |     |       |               |                     | IX                                     |               |       | 工区を選択 ッ               |                                       |      |          |      |                     |        |          |      |
|             |     |       |               |                     | 作業内容                                   |               |       |                       | 意思から検索                                | ]    |          |      |                     |        |          |      |
|             |     |       |               |                     |                                        |               |       |                       |                                       |      |          |      |                     |        |          |      |
|             |     |       |               |                     |                                        |               |       |                       |                                       |      |          |      |                     |        |          |      |

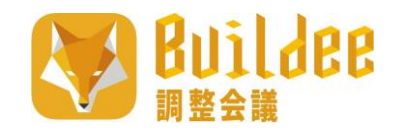

作業予定入力操作\_PC・タブレット版(2/2)

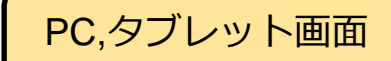

Suilder 調整会議 小金井市清掃関連施設整備工 ~ 🔆 昼 ✓ 2023/03/23(木) 作業予定新規作成 登録 続けて登録 ④作業情報を入力 日付 必須 ○ ~ 2023/03/23 2023/03/23 必須項目以外は、 現場監督の指示に従って 協力会社 必須 協力会社を選択 Ŧ 予定の入力を行ってください。 職種 必須 職種を選択 • 職長 必須 職長を選択 Ŧ ⑤内容を入力後にタッチ 履歴から選択 作業内容 必須 安全指示事項 必須 履歴から選択 『職長安全指示ポイント【必須】』 職長安全指示ポイント【必須】 職長安全指示ポイント【必須】を選択  $\mathbf{w}$ 選択肢の中から、当日の作業内容に 階 階を選択 • おいて特に注意すべき点(=安全指 **示ポイント**)を選択してください。 エリア エリアを選択 Ŧ Τ× 工区を選択 • 人工 契約 必須 (● 請負 (○) 常傭 人工を15分単位で計算する ▼ × 1.00 日 **\*** = ---人工 必須

調整会議

**Builder** ゲート予定入力操作\_PC・タブレット版(1/2)

PC,タブレット画面

#### ①機能一覧からゲート予定をクリック

| ≫ <mark>●● 調整会議</mark><br>機能一覧                | →<br>2020/07/09(木) → <mark> 後 日</mark>                                                     | 会議OFF 🕕 ⑦ 🗘 💧                               |                    |
|-----------------------------------------------|--------------------------------------------------------------------------------------------|---------------------------------------------|--------------------|
| 心 ダッシュボード                                     | 新規作成 選択項目を承認 選択項目の承認解除                                                                     | 蘭止時間帶投定                                     |                    |
|                                               | <sup>検病条件 (検索結果10件) ※ <u>#556年7/17</u> (2) 新規作成をクリック</sup>                                 |                                             |                    |
| <ul> <li>株式主統一部</li> <li>(1) ゲート予定</li> </ul> |                                                                                            | スポット////// 搬入 💶 撚出 💶 占有 💶 禁止時間帯 💷           |                    |
| ☞ 揚重機予定                                       | ■ 日付 ステータス 受付№ 車両手配業者 車両/台数/荷種 元請担当者 備考 揚垂偽予定 6<br>□ 1ゲート 幅:7280 高さ:3000                   | 5 7 8 9 10 11 12 13 14 15 16 17 18 19 20 21 |                    |
| 응』機材予定<br>■■ 現場配層計画                           | 07/09         11           面積         インターロッキング                                            | 00:00                                       | 地社のゲート利田予定を        |
| <ul> <li>○ 巡回記録/各種連絡</li> </ul>               | 07/09     2 07/09     19     調査 一 /1台<br>荷櫃 フェンス材                                          | 09:00                                       | 「「「「「「「「」」」についていた。 |
| 🔒 帳票印刷                                        | □ 2ゲート 幅:5620 高さ:3000                                                                      |                                             | 「筧じ衣不              |
| ③ 各種設定                                        |                                                                                            |                                             |                    |
| 通知一覧                                          | 07/09         XRX         16         Imm         2t         /2台           荷櫃         電材・照明 | 00:00                                       |                    |
|                                               | 07/09     15     調問問題問題     再貫 ー /1台<br>荷種 スクラップ設置                                         | 11:30                                       |                    |
|                                               | 07/09     100     第四     - /1台     本段EV1号編       高曜     30端洗面化铝台     本段EV1号編               | 13:00                                       |                    |
|                                               | □ 3ゲート 幅:8950 高さ:3000                                                                      |                                             |                    |
|                                               | 07/09     第第     第第     /1台       商権     4はポンプ                                             | 11:00                                       |                    |
|                                               | 07/09     10     車両 ー /3台<br>荷種 中型ミキサー車                                                    | 09:00                                       |                    |
|                                               | □ 4ゲート 幅:10610 高さ:3000                                                                     |                                             |                    |
|                                               | 07/09 <b>882</b> 6 調調調調 一 /1台<br>荷種 資材搬出                                                   | 14:00                                       |                    |
|                                               | 07/09     第83     20     第第二     /1台       夜唯     スチール建具                                   | 15:30                                       |                    |

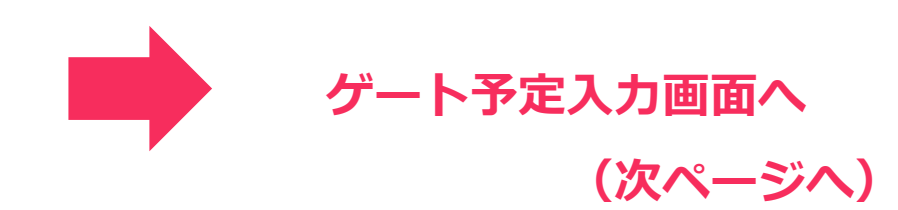

Builder ゲート予定入力操作\_PC・タブレット版(2/2)

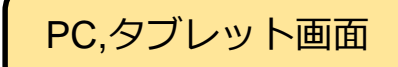

#### ③利用情報を入力

必須項目以外は、現場監督の指示に 従って予定の入力を行ってください。 基本、該当範囲は全て入力するように してください。

④内容を入力後にタッチ

| » 🐯 🛱 🖞 👍 🙀 👍 🖌 🕹 😵 🗸 2020/ | /07/09(木) 🗸 🔆 昼             |
|-----------------------------|-----------------------------|
| ゲート予定新規作成                   |                             |
| 期間 🚳                        | 2020/07/09 🗘 - 2020/07/09 🗘 |
| 車柄手配業者 83                   | ▼ スポット業者                    |
| 職種                          | 握削土工 ·                      |
| 職長                          |                             |
| ゲート <b>88</b>               | 1ゲート マ                      |
| ステータス 🍪                     | 搬入 🗸                        |
| 車輛名                         | BHダンプ 歴歴から検索                |
| 台数 💩                        | 1 •                         |
| 荷種 💩                        | 杉板型枠材 履歴から検索                |
| 時間 💩                        | 10:00 - 12:00 -             |
|                             | □ スポット作業                    |
| 元請担当者                       | 元請担当者を選択 ▽                  |
| 使用場重機                       | JCC-300 v                   |
| 管理会社名                       | 相互                          |
| オペレーター                      |                             |
| 性能                          | 作業半径32m、9.5t                |
|                             |                             |

## これでゲート予定の入力は完了です

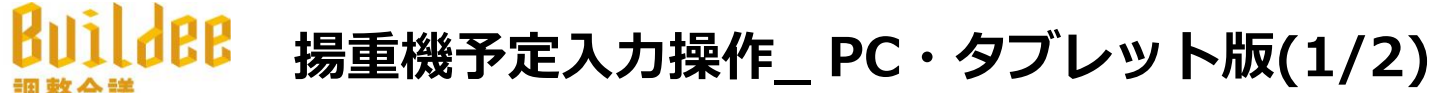

#### ①機能一覧から揚重機予定をクリック

調整会議

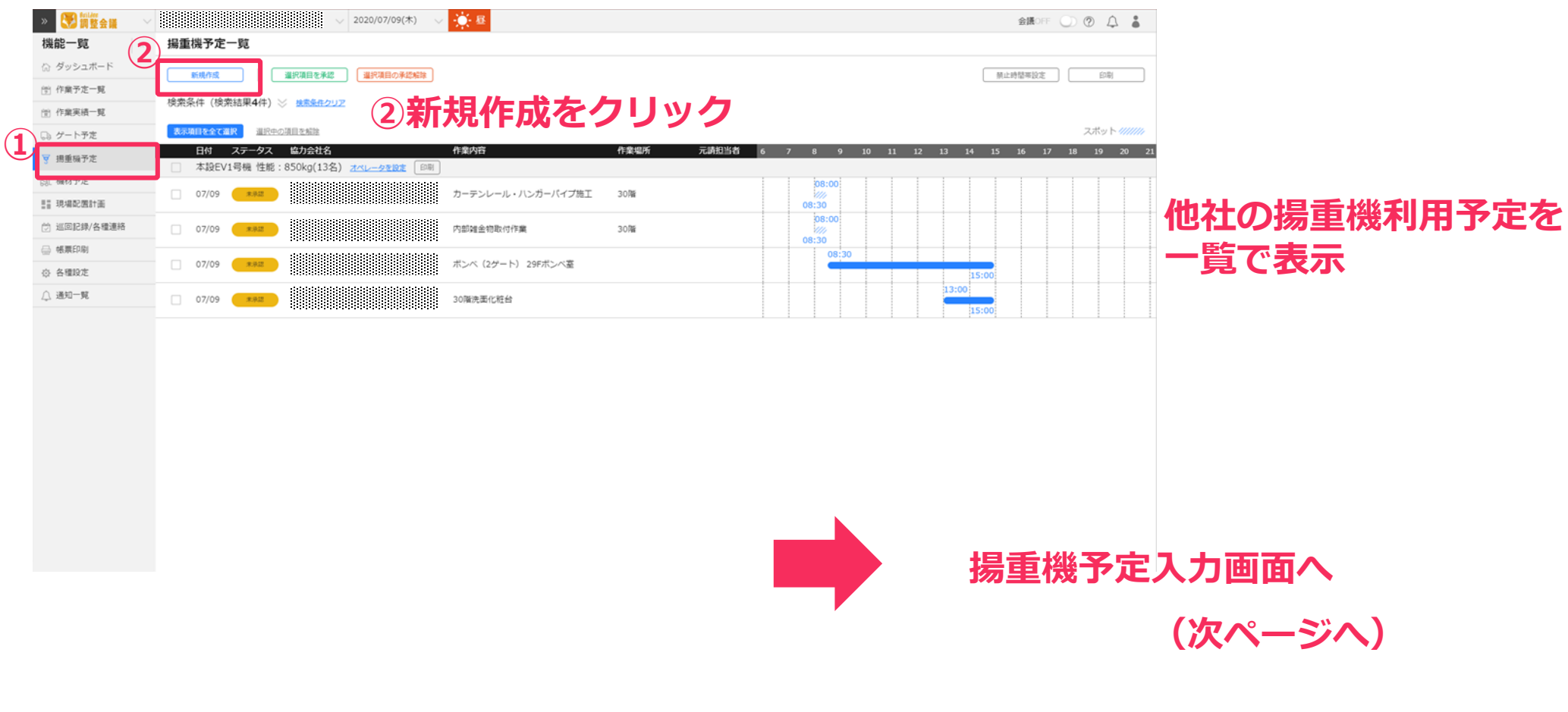

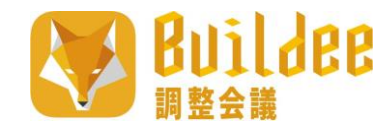

揚重機予定入力操作\_PC・タブレット版(2/2)

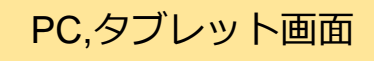

| → 😵 調整会議 👍                      | → 2020/07/09(木) → 🔆 昼       |
|---------------------------------|-----------------------------|
| 揚重機予定新規作成                       |                             |
| 期間 🜌                            | 2020/07/09 🗘 - 2020/07/09 🗘 |
| 協力会社 💩                          | 吉賀イッ形式 ▼                    |
| 職種                              | 掘削土工                        |
| 職長                              | -                           |
| 揚重機 💩                           | JCC-300 👻                   |
| 管理会社名                           | 相互                          |
| オペレーター                          |                             |
| 性能                              | 作業半径32m、9.5t                |
| 作業内容<br>※エリアを朝記 <mark>8週</mark> | ホッパー場重 歴から検索                |
| 時間。                             |                             |
| 階                               |                             |
| エリア                             | エリアを選択 🔻                    |
| IE                              | 工区を選択 ▼                     |

| 荷種 3   | 1.5m³ホッパー  | 履歴から検索 |
|--------|------------|--------|
| 玉掛者1行目 |            | 履歴から検索 |
| 玉掛者2行目 |            | 履歴から検索 |
| 合図者1行目 |            | 履歴から検索 |
| 合図者2行目 |            | 履歴から検索 |
| 安全指示事項 |            | 履歴から検索 |
| 元請担当者  | 元請担当者を選択 ▽ |        |
|        |            |        |

#### ③利用情報を入力

必須項目以外は、現場監督の指示に 従って予定の入力を行ってください。 基本、該当範囲は全て入力するように してください。

#### ④内容を入力後にタッチ

タワークレーン ならびに 移動式クレーンの 予定を入れると自動で各種計画書に反映されます。

これで揚重機予定の入力は完了です

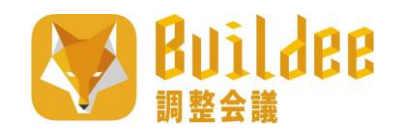

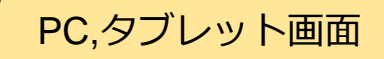

#### ①機能一覧から機材予定をクリック

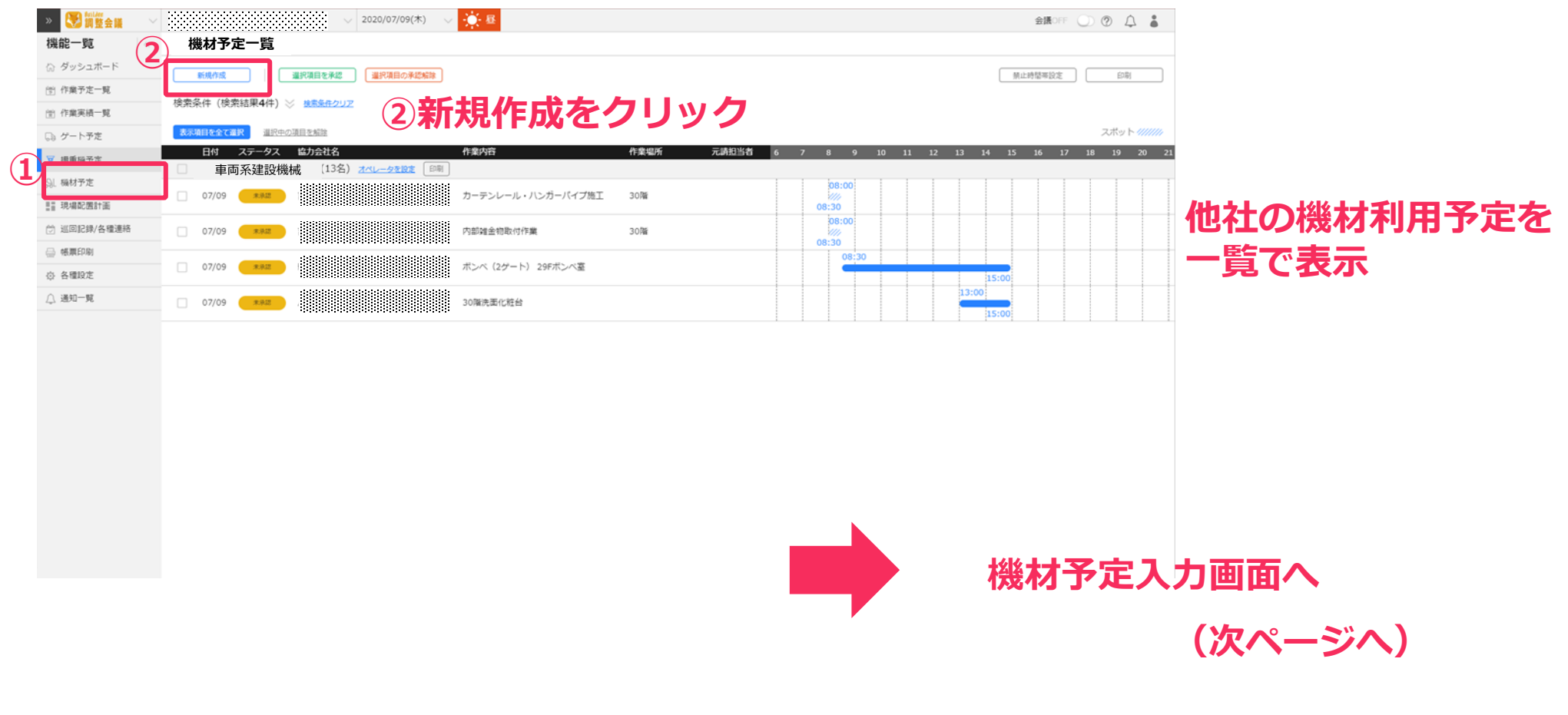

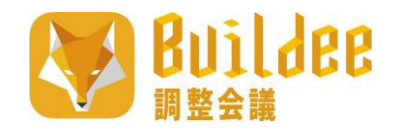

機材予定入力操作\_PC・タブレット版(2/2)

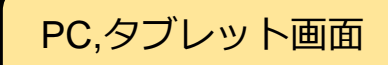

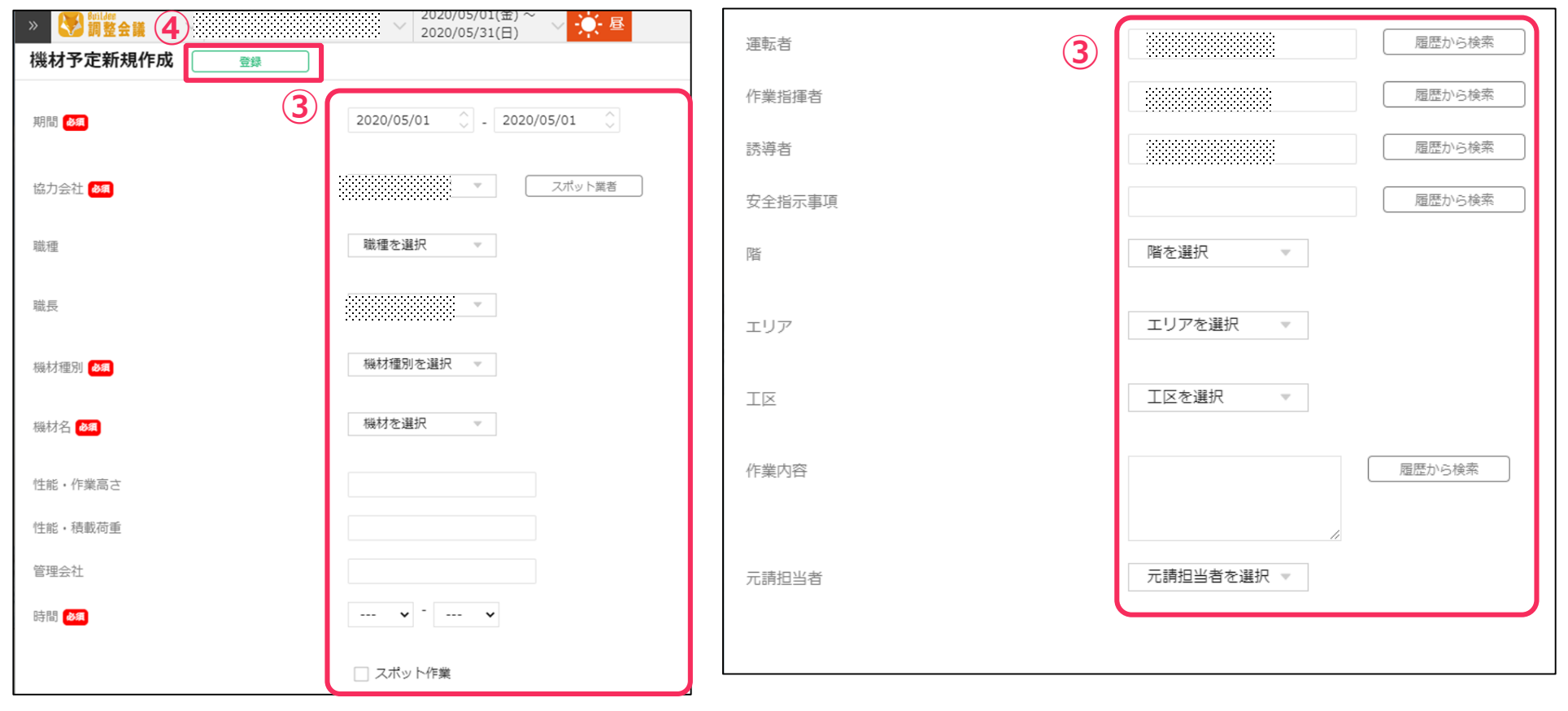

③利用情報を入力

必須項目以外は、現場監督の指示に 従って予定の入力を行ってください。 基本、該当範囲は全て入力するように してください。 ④内容を入力後にタッチ

#### これで揚重機予定の入力は完了です